## Покупка новой карты в автокассе

1) Нажмите «Пополнить счёт»

| ×                                               |            |
|-------------------------------------------------|------------|
| 2) Выберите тип пополняемого счета              |            |
| ×                                               |            |
| 3) Нажмите кнопку «Купить карту» внизу экрана   |            |
| ×                                               |            |
| 4) Введите сумму пополнения                     |            |
| ×                                               |            |
| 5) Выберите способ оплаты                       |            |
| ×                                               |            |
| 6) Внесите деньги                               |            |
| ×                                               |            |
| 7) Возьмите карту из устройства и приложите к с | нитывателю |
| ×                                               |            |
| 8) Дождитесь завершения покупки и печати чека   |            |
|                                                 |            |

public, doc, sst

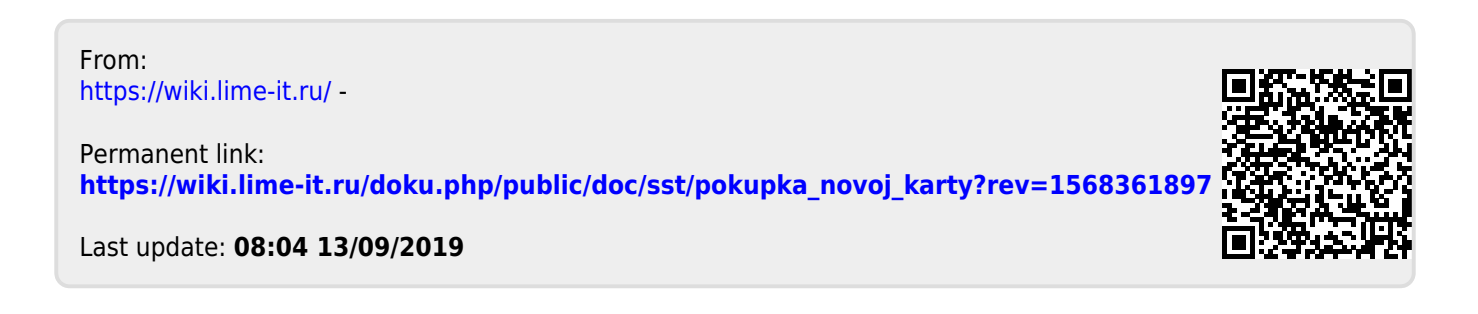

×